# **Coinag Inversiones**

Apertura cuenta cuotapartista

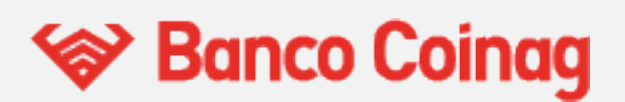

| ÍNDICE                                                      |    |
|-------------------------------------------------------------|----|
| Funcionamiento General                                      | 2  |
| Inicio de Sesión                                            | 2  |
| Cierre de Sesión                                            | 4  |
| Creación de Cuenta                                          | 5  |
| Perfilado                                                   | 5  |
| Apertura de cuenta Persona Humana                           | 7  |
| Apertura de cuenta Persona Jurídica                         | 8  |
| Apertura de Cuenta                                          | 10 |
| Persona Humana                                              | 11 |
| Persona Jurídica                                            | 13 |
| Autorización para la apertura de cuenta de Persona Jurídica | 16 |
| Nuevas cuentas Secundarias                                  | 19 |
| Resumen de Cuenta                                           | 20 |

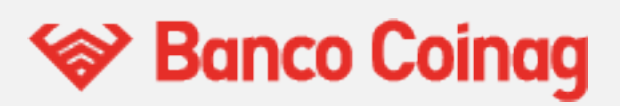

# **Funcionamiento General**

Coinag Inversiones es una plataforma que permite abrir cuentas cuotapartistas, tanto para personas físicas como jurídicas, de clientes del banco. A partir de ello, permite operar con fondos comunes de inversión, explorar fondos, programar ahorros, conocer las tenencias y sus valuaciones y exportar reportes.

En este manual se describen los principales procesos necesarios para la operatoria general de la plataforma, desde el salto a la misma hasta el deslogueo.

# hicio de Sesión

Para ingresar a la plataforma, inicialmente el cliente debe ingresar desde un Home Banking o banca web, al hacer clic en un botón de Fondos de Inversión, esta acción nos va a redirigir a la vista cliente.

Al ingresar por primera vez se va a mostrar al usuario los pasos a seguir para crear una cuenta cuotapartista, y si el usuario ya completó los pasos y posee una cuenta cuotapartista será redireccionado al **Resumen de Cuenta**.

| ! >                |                                                                                              |                                                                                                 |
|--------------------|----------------------------------------------------------------------------------------------|-------------------------------------------------------------------------------------------------|
| fil de inversor.   | Crea tu cuenta                                                                               |                                                                                                 |
|                    | Completá los siguientes pasos para comenzar a operar                                         |                                                                                                 |
| umen de Cuenta     |                                                                                              |                                                                                                 |
| Inversiones        |                                                                                              | 1 2                                                                                             |
| lorador de Fondos  | ·                                                                                            |                                                                                                 |
| portes             |                                                                                              |                                                                                                 |
| tfolio Recomendado | Obtené tu perfil de inversor 🍞                                                               | Creá una cuenta cuotapartista                                                                   |
| peraciones         | Respondé algunas preguntas para ayudarnos a brindarte las mejores alternativas de inversión. | Elegí la cuenta bancaria en la que se debitarán o<br>acreditarán los fondos de las operaciones. |
|                    | Obtener perfil                                                                               | Abrí tu cuenta                                                                                  |
|                    |                                                                                              |                                                                                                 |

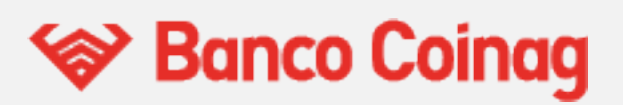

Además, el usuario tiene la opción de acceder al **Explorador de Fondos** para conocer los fondos que ofrece la plataforma, sin embargo no va a tener la posibilidad de operar hasta que se cree una cuenta cuotapartista.

| 😵 Banco Coinag          |                                                                                                    |                    | John Doe<br>PI: Sin Perfil ③ |
|-------------------------|----------------------------------------------------------------------------------------------------|--------------------|------------------------------|
| Hola John!              | Explorador de Fondos                                                                                                    |                    | Î                            |
| MENU                    | Filtros                                                                                                    |                    |                              |
| Resumen de Cuenta       | Moneda Perfil de Riesgo Monto Mínimo                                                                                                    | Plazo de rescate   | Horizonte                    |
| Mis Inversiones         | Todas      Todos                                                                                                    | Todas   ~          | Todos                        |
| O Explorador de Fondos  | Mostrar más filtros ~                                                                                                    |                    |                              |
|                         | Ahorro Programado                                                                                                    |                    |                              |
| Reportes                | Disponible ×                                                                                                    |                    |                              |
| 🛱 Portfolio Recomendado |                                                                                                    |                    | Borrar Filtros               |
| E Operaciones           | Fondos Encontrados: 16<br>Podés ver más información de los fondos haclendo clickos<br>Para operar fondos es necesario dar de alta una<br>cuenta cuotapartista. |                    |                              |
|                         | Valor Cuotapa Valor Cuotapa Valor Cuotapa                                                                                                    | rt Monto Mínimo \$ |                              |
|                         | ✓ Cohen Abierto Pymes \$18,2                                                                                                    | 476 \$1.000,00     | Suscribir                    |
|                         | ✓ Cohen Pesos DELTA B Peso \$0.0                                                                                                    | 000 \$1.000,00     | Suscribir                    |
|                         | ✓ Cohen Pesos DELTA A Peso \$10,0                                                                                                    | 000 \$1.000,00     | Suscribir                    |
|                         | <ul> <li>Cohen Renta Fija Plus</li> <li>DELTA</li> <li>A</li> <li>Peso</li> <li>\$19,2</li> </ul>                                                              | 645 \$1.000,00     | Suscribir                    |
|                         | ✓ Cohen Renta Fija Plus DELTA B Peso \$35,0                                                                                                    | 006 \$1.000,00     | Suscribir                    |
|                         | v Galileo Aborro GALILEO B Peso \$17.7                                                                                                    | 645 \$1,000,00     | Suscribir                    |

En caso de que el usuario haya accedido directamente a la vista cliente sin realizar el inicio de sesión, se redireccionará al usuario a una página de ingreso donde se le pedirá que ingrese en el Home Banking para validar su identidad.

| Coince Banco Coince Banking para validar tu identidad                                                          | <b>We Banco Coinag</b><br><b>No se encontró sesión activa</b><br>Tienes que ingresar desde tu Home Banking para validar tu identidad<br>Ingresá | <b>Example 2 Example 2 Example 2 Example 2 Example 3 Example 3 Example 3 Example 4 Example 3 Example 4 Example 4 Examp</b> |                                             |                           |
|----------------------------------------------------------------------------------------------------|----------------------------------------------------------------------------------------------------|----------------------------------------------------------------------------------------------------|---------------------------------------------|---------------------------|
| No se encontró sesión activa<br>Tienes que ingresar desde tu Home Banking para validar tu identidad<br>Ingresá | No se encontró sesión activa<br>Tienes que ingresar desde tu Home Banking para validar tu identidad<br>Ingresá                                  | No se encontró sesión activa<br>Tienes que ingresar desde tu Home Banking para validar tu identidad<br>Ingresá                                                                                                    | 😵 Banco Co                                  | binag                     |
| Tienes que ingresar desde tu Home Banking para validar tu identidad                                            | Tienes que ingresar desde tu Home Banking para validar tu identidad                                                                             | Tienes que ingresar desde tu Home Banking para validar tu identidad Ingresá                                                                                                    | No se encontró sesión activa                |                           |
| Ingresá                                                                                                    | Ingresá                                                                                                    | Ingresá                                                                                                    | Tienes que ingresar desde tu Home Banking p | para validar tu identidad |
|                                                                                                    |                                                                                                    |                                                                                                    | Ingresá                                     |                           |
|                                                                                                    |                                                                                                    |                                                                                                    |                                             |                           |

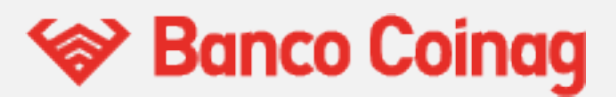

# Cierre de Sesión

En el menú superior derecho el usuario va a encontrar una opción de "cerrar sesión", al hacer clic en esta, se va a finalizar la sesión.

| 🛠 Banco Coinag                      |                                                                                                    |                                                         |             | D John Doe<br>Pl: Conservador (?)          |
|-------------------------------------|----------------------------------------------------------------------------------------------------|---------------------------------------------------------|-------------|--------------------------------------------|
| CUENTA SELECCIONADA                 | <b>Total de Cartera</b><br>En pesos, al 19 de enero de 2023                                           | Últimas Operaciones                                     | R           | eperfilar<br>ctualizado el 7/5/2021 Vencid |
| ▶ N° 1000 ¥                         | \$20.000.50                                                                                           | 07/02/2022 Rescate Galileo Ahorro                       | En curso    | errar Sesión                               |
|                                     | \$16,000,50, APS                                                                                      | 18/01/2022 Rescate Galileo Ahorro                       | En curso    | 105.000,00 @                               |
| MENU                                | \$27,50 USD                                                                                           | 18/01/2022 Suscripción Gainvest Crecimiento<br>Variable | Completa    | \$135.000,00 💿                             |
| Mis Inversiones                     | \$1 USD = 140 AKS<br>* Puede haber operaciones en curso que aún no se<br>yean refleiadas en el saldo. | 18/01/2022 Suscripción Gainvest Crecimiento<br>Variable | Completa    | \$135.000,00 ③                             |
| Q Explorador de Fondos              |                                                                                                    |                                                         |             |                                            |
| 🗎 Reportes                          |                                                                                                    |                                                         |             |                                            |
| Portfolio Recomendado               | Distribución de Cartera<br>Según tipo de fondo                                                        |                                                         |             |                                            |
| Optimization And Antonio Programado |                                                                                                    | Fondo                                                   | % del Total | Monto                                      |
| - Operaciones                       |                                                                                                    | GALILEO - Galileo Pesos - Clas                          | 99,99%      | \$20.000,00                                |
|                                     |                                                                                                    | <ul> <li>INTL - Gainvest Pesos - Clase</li> </ul>       | 99,99%      | \$20.000,00                                |
|                                     |                                                                                                    | MEGAINVER - Megainver Ren                               | 199,99%     | \$40.000,00                                |
|                                     |                                                                                                    | COHEN - Cohen Renta Fija Pl                             | 159,24%     | US\$227,50                                 |
|                                     |                                                                                                    | <ul> <li>ADCAP - Adcap Renta Fija Arg</li> </ul>        | 999,97%     | \$200.000,00                               |
|                                     |                                                                                                    | • INTL - Gainvest Crecimiento V                         | 99,99%      | \$20.000,00                                |
|                                     |                                                                                                    | <ul> <li>INTL - Gainvest Crecimiento R</li> </ul>       | 99.99%      | \$20.000.00                                |

El usuario va a ser redirigido a una pantalla que le va a indicar que su sesión se cerró correctamente, y que para volver a ingresar debe iniciar sesión nuevamente.

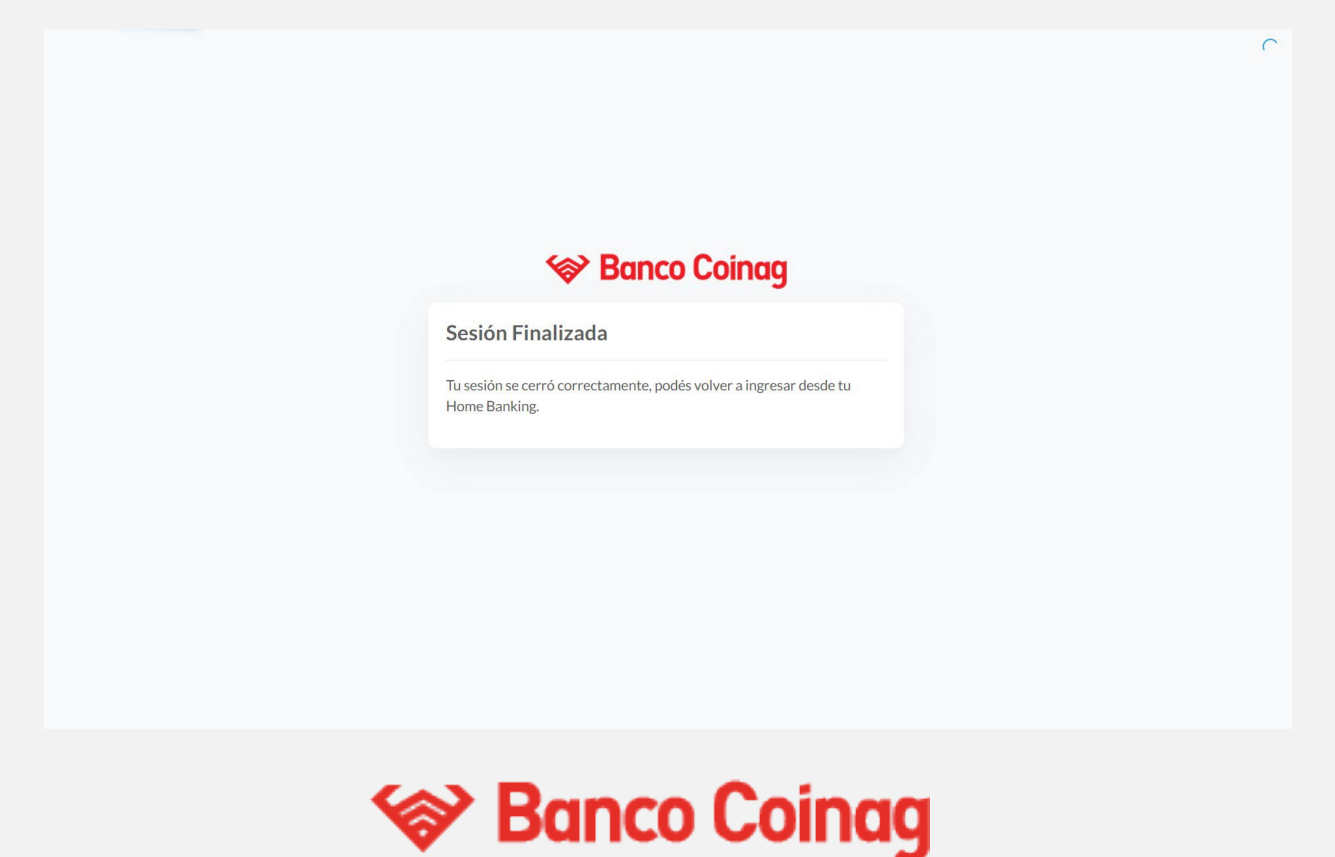

# Creación de cuenta

Al ingresar por primera vez, al cliente se le muestra una pantalla de inicio con dos pasos, siendo el primero el de obtener su perfil de inversor y el segundo para crear la cuenta cuotapartista.

### Perfilado

Las preguntas son similares tanto para Personas Físicas como Jurídicas, cambiando levemente el lenguaje para que sea acorde al cliente.

| 😵 Banco Coinag         |                                                                                                    | JD John Doe<br>Pl: Sin Perfil                                                                                               |
|------------------------|----------------------------------------------------------------------------------------------------|----------------------------------------------------------------------------------------------------|
| Hola John!             | <b>Crea tu cuenta</b><br>ompletá los siguientes pasos para comenzar a operar                                         |                                                                                                    |
| MENU                   |                                                                                                    |                                                                                                    |
| 🖭 Resumen de Cuenta    |                                                                                                    |                                                                                                    |
| 🗠 Mis Inversiones      | 0                                                                                                    | 1 2                                                                                                    |
| Q Explorador de Fondos |                                                                                                    |                                                                                                    |
| 首 Reportes             |                                                                                                    |                                                                                                    |
| Portfolio Recomendado  | Obtené tu perfil de inversor<br>⑦                                                                                    | Creá una cuenta<br>cuotapartista                                                                                            |
| E Operaciones          | Respondé algunas preguntas para<br>ayudarnos a brindarte las mejores<br>alternativas de inversión.<br>Obtener perfil | Elegí la cuenta bancaria en la que se<br>debitarán o acreditarán los fondos de las<br>operaciones.<br><b>Abrí tu cuenta</b> |

Para acceder a este paso, basta con hacer clic en "Obtené tu perfil de inversor".

A partir de ese momento, se le harán 7 preguntas, que al completarlas, le brindarán al cliente un perfil que podrá aceptar o descartar.

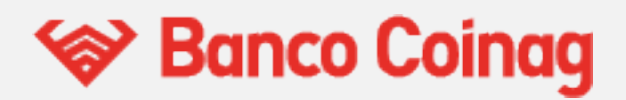

#### 6

Notar que en cada opción no es posible avanzar, hasta que se seleccione algunas de las opciones disponibles para responder la pregunta.

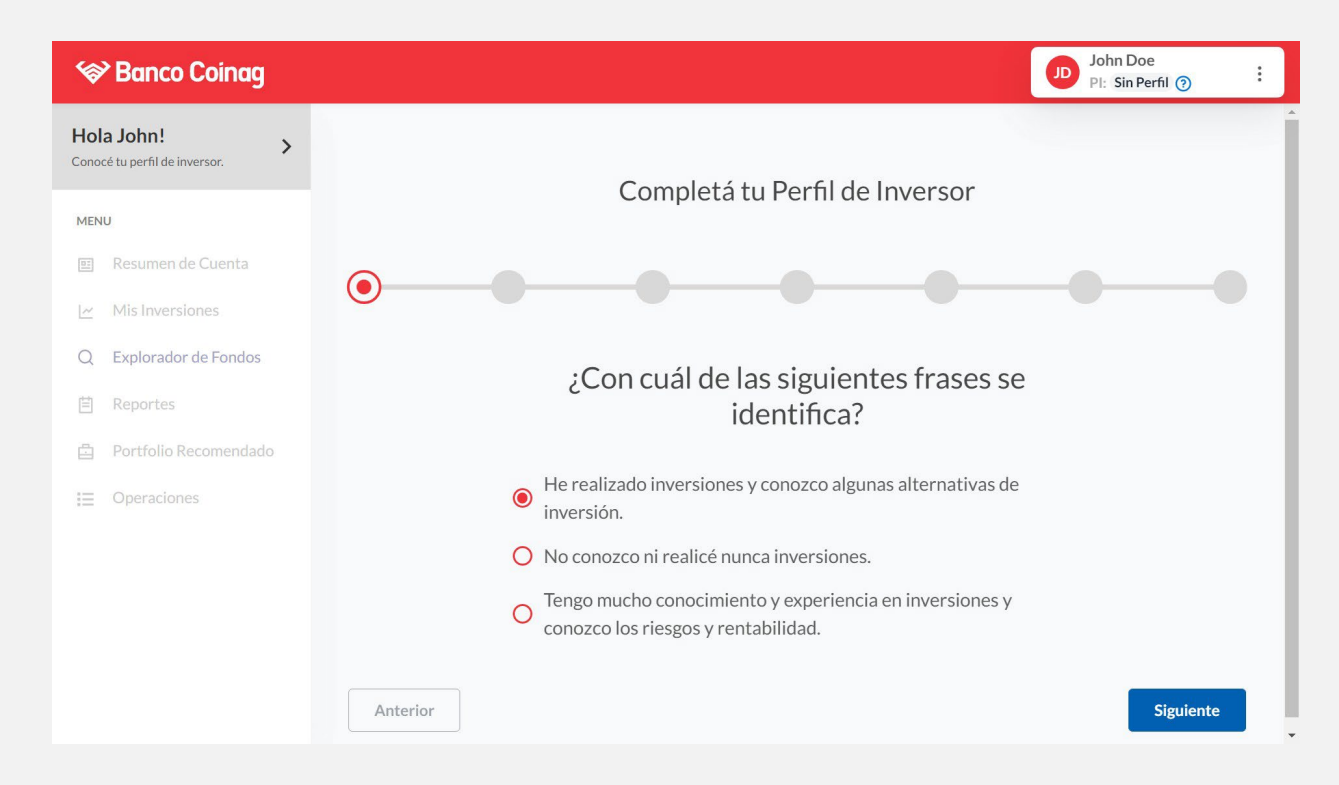

Al finalizar, se le informa al cliente el resultado de su perfil de inversor. Los resultados posibles son:

- Conservador,
- Moderado,
- Agresivo.

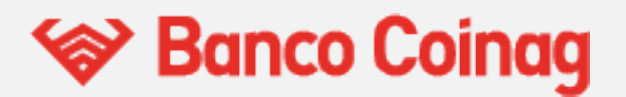

Ante este reporte, el cliente puede "Aceptar" el perfil, o completarlo de nuevo.

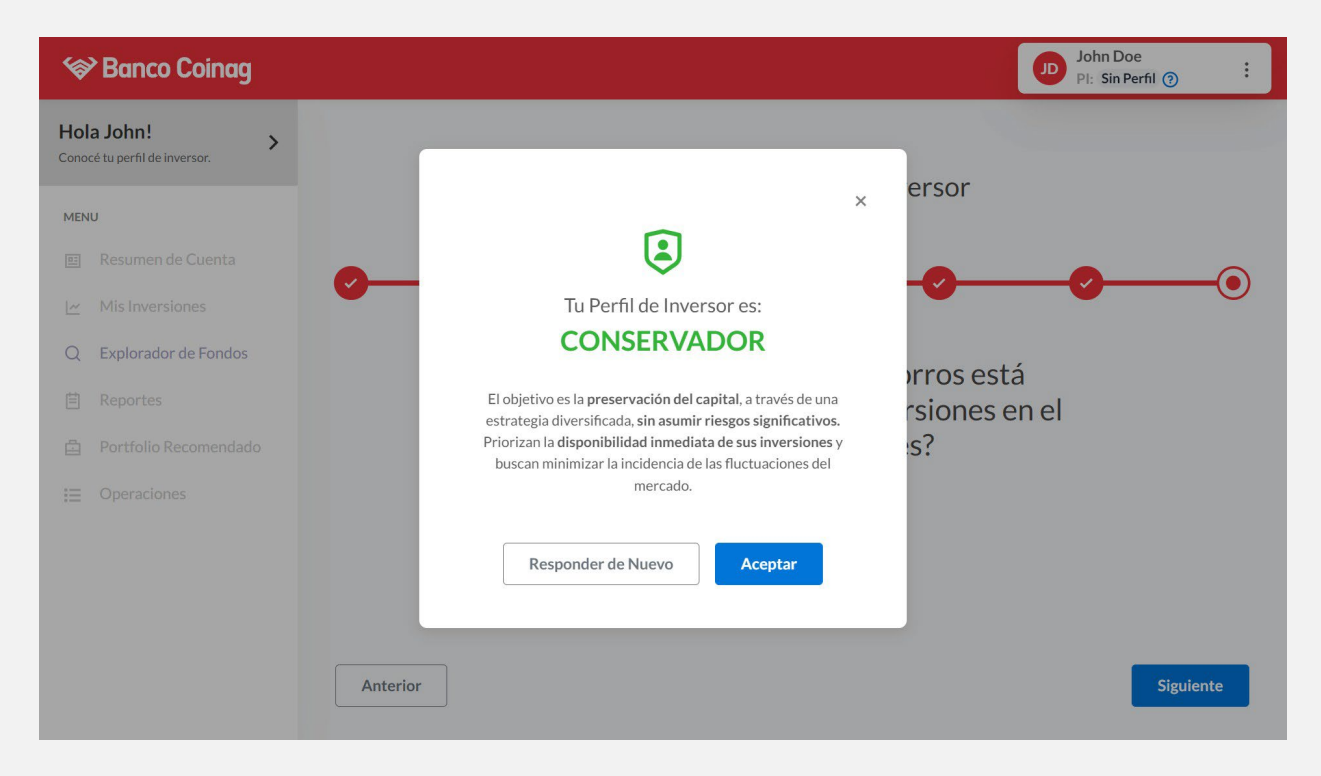

Para asegurarse que el cliente ha sido correctamente perfilado, su perfil aparecerá debajo de su nombre en la parte superior derecha de la pantalla:

#### Para Persona Humana:

| Banco Coinag                          |                                                |            |              |                         |          | John Doe<br>PI: Conserva | idor ( |
|---------------------------------------|------------------------------------------------|------------|--------------|-------------------------|----------|--------------------------|--------|
| TA SELECCIONADA<br>Jhon Doe<br>№ 1000 | Total de Cartera                               | Últimas    | Operacio     | ones                    |          | Ver                      | Toda   |
|                                       | \$20,000,50                                    | Fecha      | Tipo         | Fondo                   | Estado   | Monto                    |        |
|                                       | \$20.000,50 <b>(</b> )                         | 07/02/2022 | Rescate      | Galileo Ahorro          | En curso | \$135.000,00             | 0      |
| lesumen de Cuenta                     | \$16.000,50 ARS<br>\$27.50 USD                 | 18/01/2022 | Rescate      | Galileo Ahorro          | En curso | \$135.000,00             | 0      |
| Mis Inversiones                       | \$1 USD = 140 ARS                              | 18/01/2022 | Suscripción  | Gainvest<br>Crecimiento | Completa | \$135.000,00             | 0      |
| Explorador de Fondos                  | no se vean reflejadas en el saldo.             |            |              | variable                |          |                          |        |
| Reportes                              |                                                |            |              |                         |          |                          |        |
| Portfolio Recomendado                 |                                                |            |              |                         |          |                          |        |
| Ahorro Programado                     | Distribución de Cartera<br>Según tipo de fondo |            |              |                         |          |                          |        |
| Operaciones                           |                                                | Fonde      | 0            |                         | % del T  | otal N                   | lonto  |
|                                       |                                                | • G.       | ALILEO - Ga  | lileo Pesos             | 99,9     | 99% \$20.0               | 00,00  |
|                                       |                                                | • IN       | ITL - Gainve | st Pesos - Cl           | 99,9     | 99% <b>\$20.0</b>        | 00,00  |
|                                       |                                                | • M        | EGAINVER     | - Megainver             | 199,9    | 9% \$40.0                | 00,00  |
|                                       |                                                | • C        | OHEN - Coh   | ien Renta Fij           | 159,2    | 24% US\$2                | 27,50  |

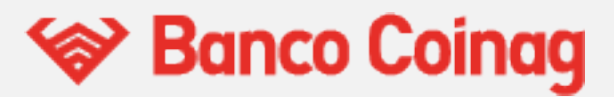

#### Persona Jurídica:

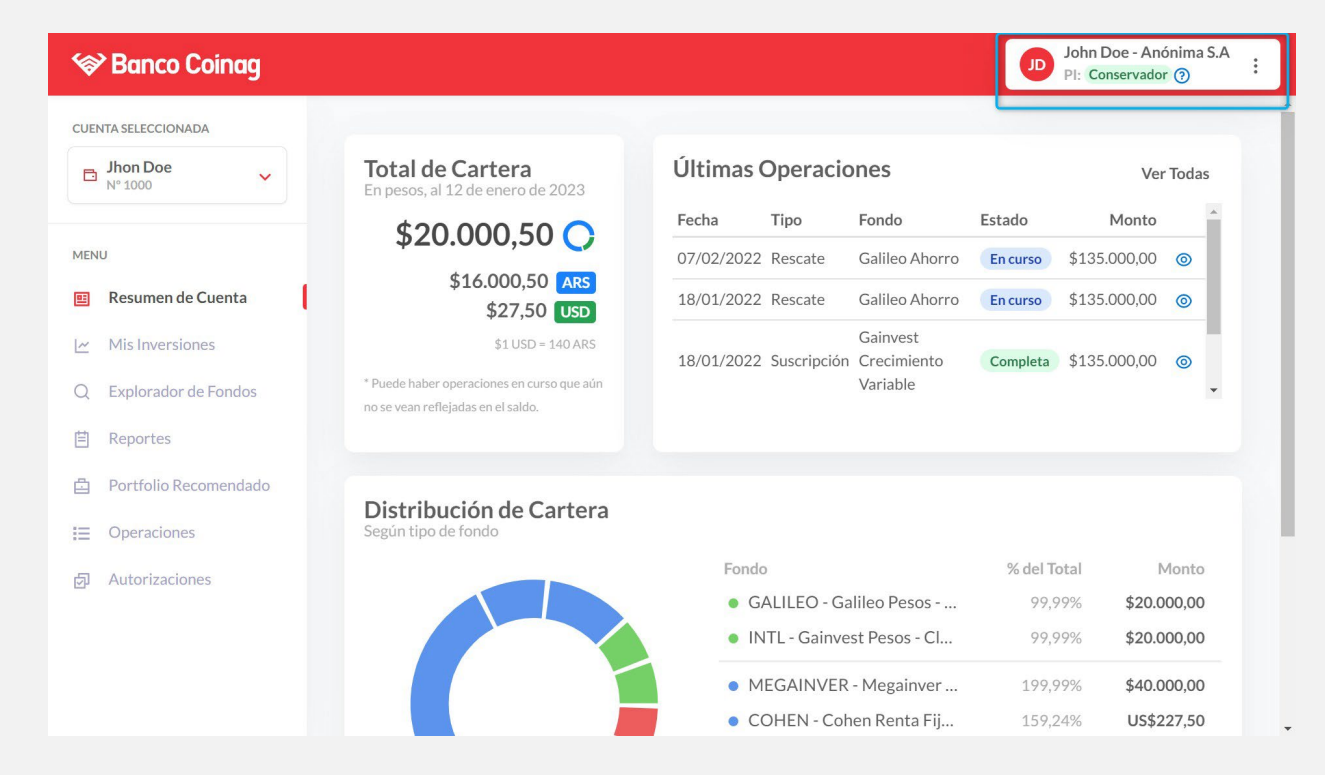

Una vez que el cliente está perfilado, su perfil se exhibe debajo de su nombre, y la pantalla de inicio muestra el avance de este paso.

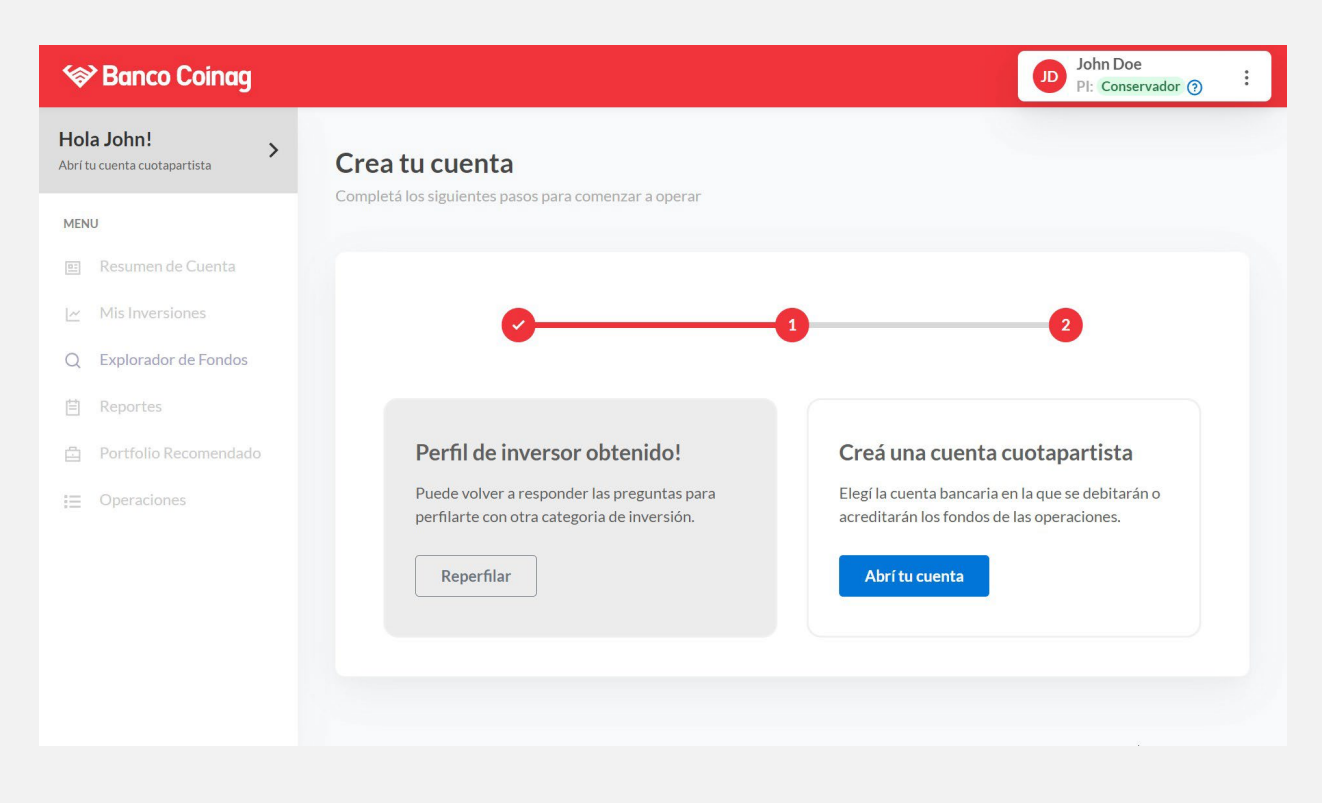

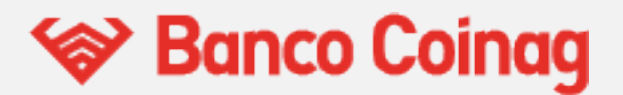

La sección de perfilamiento se grisea, aunque el cliente puede perfilarse nuevamente tanto desde esa opción, como desde la opción de "Reperfilar" del menú superior derecho.

| 😵 Banco Coinag         |                                                                                         | John Doe<br>Pl: Conservador ③                                                                |
|------------------------|-----------------------------------------------------------------------------------------|----------------------------------------------------------------------------------------------|
| Hola John!             | Crea tu cuenta                                                                          | Reperfilar<br>Actualizado el 7/5/2021                                                        |
| MENU                   | Completá los siguientes pasos para comenzar a operar                                    | Cerrar Sesión                                                                                |
| 🖭 Resumen de Cuenta    |                                                                                         |                                                                                              |
| 🗠 Mis Inversiones      | 0                                                                                       | -0 -0                                                                                        |
| Q Explorador de Fondos |                                                                                         |                                                                                              |
| 自 Reportes             |                                                                                         |                                                                                              |
| Portfolio Recomendado  | Perfil de inversor obtenido!                                                            | Creá una cuenta cuotapartista                                                                |
| I≣ Operaciones         | Puede volver a responder las preguntas para perfilarte con otra categoria de inversión. | Elegí la cuenta bancaria en la que se debitarán o acreditarán los fondos de las operaciones. |
|                        | Reperfilar                                                                              | Abrí tu cuenta                                                                               |
|                        |                                                                                         |                                                                                              |
|                        |                                                                                         |                                                                                              |
|                        |                                                                                         |                                                                                              |
|                        |                                                                                         |                                                                                              |
|                        |                                                                                         |                                                                                              |

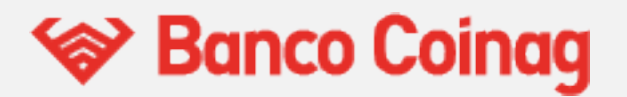

### Apertura de Cuenta

Para continuar con el proceso de apertura, se regresa a la vista inicial. En caso de haber accedido a otros puntos de menú, como "Explorados de Fondos" para inspeccionar, se puede regresar a esa vista haciendo clic en la parte superior izquierda, donde se invita a abrir la cuenta:

| 😵 Banco Coinag          |                                                                                                    | John Doe<br>Pl: Sin Perfil (?) |
|-------------------------|----------------------------------------------------------------------------------------------------|--------------------------------|
| Hola John!              | Explorador de Fondos<br>Descubri los Fondos que Coinag te ofrece                                        |                                |
| MENU                    | Filtros                                                                                                 |                                |
| 🗉 Resumen de Cuenta     | Moneda Perfil de Riesgo Monto Mínimo Plazo de rescate                                                   | : Horizonte                    |
| Mis Inversiones         | Todas     V     Todos     V     Todas                                                                   | V Todos V                      |
| Q Explorador de Fondos  | Mostrar más filtros ~<br>Ahorro Programado                                                              |                                |
| 📋 Reportes              | Disponible                                                                                              |                                |
| 🗄 Portfolio Recomendado |                                                                                                    | Borrar Filtros                 |
| I Operaciones           | Fondos Encontrados: 16<br>Podés ver más información de los fondos haciendo click sobre las filas.       |                                |
|                         | ✓ Denominación ▲ Sociedad G Clase           Moneda                                                      |                                |
|                         | ✓         Cohen Abierto Pymes         DELTA         B         Peso         \$18,2476         \$1.000,00 | Suscribir                      |
|                         | → Cohen Pesos DELTA B Peso \$0,0000 \$1.000,00                                                          | Suscribir                      |
|                         | ✓ Cohen Pesos DELTA A Peso \$10,0000 \$1.000,00                                                         | Suscribir                      |

Una vez en la pantalla de apertura, se accede al proceso de apertura de cuenta haciendo clic en "Abrí tu cuenta".

| o Coinag            |                                                                                         | John Doe<br>Pl: Conservador 📀                                                                                       |
|---------------------|-----------------------------------------------------------------------------------------|----------------------------------------------------------------------------------------------------|
| a cuotapartista     | a tu cuenta                                                                             |                                                                                                    |
| Comp                | eta los siguientes pasos para comenzar a operar                                         |                                                                                                    |
| esumen de Cuenta    |                                                                                         |                                                                                                    |
| Ais Inversiones     | 0                                                                                       | -0 -0                                                                                                    |
| xplorador de Fondos |                                                                                         |                                                                                                    |
| eportes             |                                                                                         |                                                                                                    |
| rtfolio Recomendado | Perfil de inversor obtenido!                                                            | Creá una cuenta                                                                                                    |
| veraciones          | Puede volver a responder las preguntas para perfilarte con otra categoria de inversión. | cuotapartista<br>Elegí la cuenta bancaria en la que se<br>debitarán o acreditarán los fondos de las<br>operaciones. |
|                     |                                                                                         | Adri tu cuenta                                                                                                    |

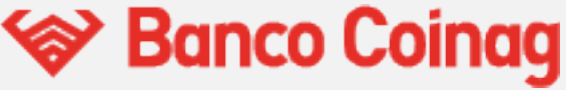

### Persona Humana

Para las personas físicas, a continuación el sistema busca las cuentas bancarias asociadas. Este proceso puede tardar unos segundos. Tras ello, se listan las cuentas del cliente:

- Número de cuenta,
- Tipo de Cuenta,
- Moneda,
- Saldo.

| 🗇 Banco Coinag                                           |                                              |                                                   | JD John Doe<br>Pl: Conservador (?) |
|----------------------------------------------------------|----------------------------------------------|---------------------------------------------------|------------------------------------|
| łola John!     >       brí tu cuenta cuotapartista     > | Creación de Cuenta Cuot                      | apartista                                         |                                    |
| VENU                                                     | El primer paso es seleccionar una cuenta mor | letaria como origen y destino en el m             | ovimiento de inversiones.          |
| Resumen de Cuenta                                        | Cuenta bancaria                              | Moneda                                            | Saldo                              |
| - Mis Inversiones                                        |                                              |                                                   |                                    |
| Q Explorador de Fondos                                   | O Cuenta #1467523<br>Caja de ahorro          | Pesos                                             | \$50.000                           |
| Reportes                                                 |                                              |                                                   |                                    |
| 물 Portfolio Recomendado                                  | O Cuenta #1467524<br>Cuenta Corriente        | Pesos                                             | \$12.279.146,57                    |
| Operaciones                                              |                                              |                                                   |                                    |
|                                                          | Al marcar el casillero estás confirma        | ando haber leido y aceptado los <mark>Térn</mark> | ninos y Condiciones.               |
|                                                          |                                              |                                                   | Cancelar Crear cuenta              |

En este punto, la persona selecciona la cuenta en pesos que quiere asociar de manera permanente para operar con fondos. Es decir, sobre la cuenta seleccionada se harán todos los débitos de futuras suscripciones y los créditos de los futuros rescates.

Una aclaración importante es que la cuenta cuotapartista que se abra tendrá la misma composición de cotitulares que la cuenta monetaria que se asocia. En este caso no se requieren mayores permisos de otros cotitulares si la persona tiene potestad de firmante indistinto.

Si la cuenta seleccionada tiene en la misma cuenta cliente una cuenta en USD, la misma aparecerá como opcional para adherir a las operaciones de fondos en dólares con la misma lógica que la cuenta en pesos. La asociación de esta cuenta es opcional.

A continuación, el cliente debe tildar que acepta los <u>Términos y Condiciones</u> de la plataforma para poder continuar. A través de las palabras marcadas en rojo puede acceder a verlo o descargarlo en formato PDF. Una vez que se tilda la casilla de verificación, se activa el botón de "Crear cuenta", qué permanencia bloqueado hasta ese momento.

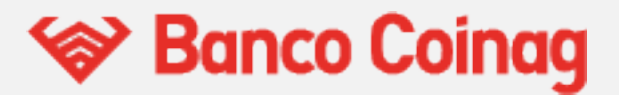

| binag                                     |                                                                                                    |                                                                                                    | John Doe<br>Pl: Conser                                                                                                    | rvador 🧿                                                                                                    |
|-------------------------------------------|----------------------------------------------------------------------------------------------------|----------------------------------------------------------------------------------------------------|----------------------------------------------------------------------------------------------------|----------------------------------------------------------------------------------------------------|
| > Creación de C                           | Cuenta Cuotapa                                                                                                    | rtista                                                                                                    |                                                                                                    |                                                                                                    |
| El primer paso es selecci                 | ionar una cuenta monetaria                                                                                                    | como origen y destino en el m                                                                                                    | ovimiento de inversiones.                                                                                                    |                                                                                                    |
| uenta Cuenta bancar                       | ria                                                                                                    | Moneda                                                                                                    | Saldo                                                                                                    |                                                                                                    |
| IS                                        |                                                                                                    |                                                                                                    |                                                                                                    |                                                                                                    |
| Fondos O Cuenta #14675<br>Caja de ahorro  | 523                                                                                                    | Pesos                                                                                                    | \$50.000                                                                                                    |                                                                                                    |
|                                           |                                                                                                    |                                                                                                    |                                                                                                    |                                                                                                    |
| mendado Cuenta #14675<br>Cuenta Corriente | 524                                                                                                    | Pesos                                                                                                    | \$12.279.146,57                                                                                                    |                                                                                                    |
|                                           |                                                                                                    |                                                                                                    |                                                                                                    |                                                                                                    |
| Al marcar el ca                           | ondiciones<br>asillero estás confirmando ha                                                                                                    | aber leido y aceptado los <mark>Térn</mark>                                                                                                    | <u>ninos y Condiciones.</u>                                                                                                    |                                                                                                    |
|                                           |                                                                                                    |                                                                                                    | Cancelar                                                                                                    | rear cuenta                                                                                                    |
|                                           | Ata Creación de C<br>El primer paso es seleco<br>El primer paso es seleco<br>Cuenta banca<br>S<br>Fondos<br>mendado<br>Cuenta #1467<br>Caja de ahorro<br>Cuenta #1467<br>Cuenta Currente<br>Cuenta Corriente | Ata  Creación de Cuenta Cuotapa El primer paso es seleccionar una cuenta monetaria El primer paso es seleccionar una cuenta monetaria Cuenta bancaria Cuenta bancaria Ciaja de ahorro Ciaja de ahorro Cienta #1467524 Cuenta Corriente Cuenta Corriente Cienta Corriente Cienta Cienta Al marcar el casillero estás confirmando h | Image: State     Image: State        Image: State   < | bing     tra     Creación de Cuenta Cuotapartista   El primer paso es seleccionar una cuenta monetaria como origen y destino en el movimiento de inversiones.   Lenta   s   Fondos   o   Cuenta #1467523   Cuenta #1467524   Cuenta #1467524   Cuenta #1467524   Cuenta #1467524   Cuenta corriente     Pesos   \$12.279.146,57     Cancelar     Cancelar |

El último paso es simplemente dar clic en el botón de "Crear cuenta", y tras unos momentos aparecerá la pantalla de confirmación.

| 😵 Banco Coinag         |               |                                                                                                 | John Doe<br>Pl: Conservador (?) |
|------------------------|---------------|-------------------------------------------------------------------------------------------------|---------------------------------|
| CUENTA SELECCIONADA    | <b>Creaci</b> | ×                                                                                               | miento de inversiones.          |
| MENU                   | Cue           | $\bigotimes$                                                                                    | Saldo                           |
| Mis Inversiones        | O Cue<br>Caja | Tu cuenta cuotapartista fue creada con éxito!<br>Ya podes comenzar a operar Fondos de Inversión | \$50.000                        |
| Q Explorador de Fondos | Cuer          | N° Cuenta Cuotapartista: 1000<br>Titular: Jhon Doe<br>Cuenta en Pesos: 1467523                  | \$12.279.146,57                 |
| Ahorro Programado      | I Tế<br>Al    | Ver Resumen de Cuenta                                                                           | <u>is y Condiciones.</u>        |
| E Operaciones          |               |                                                                                                 | Cancelar Crear cuenta           |
|                        |               |                                                                                                 |                                 |

Además, tras terminar el proceso, se le informa al cliente a través de un comprobante al mail indicando que su cuenta se encuentra abierta.

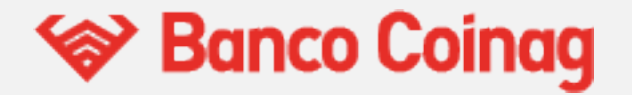

### Persona Jurídica

A continuación, el sistema buscará todas las cuentas bancarias asociadas a esa Persona Jurídica. Este proceso puede tardar unos instantes. Tras ello, se listan las cuentas en pesos del cliente. Se Informa de cada cuenta:

- Número de cuenta,
- Tipo de Cuenta,
- Moneda,
- Saldo.

| 😵 Banco Coinag                                                                                                    |                                                                                                    |                                                          | John Doe - Anónima S.A<br>Pl: Conservador (?) |
|----------------------------------------------------------------------------------------------------|----------------------------------------------------------------------------------------------------|----------------------------------------------------------|-----------------------------------------------|
| Direction Direction Direc | <b>Creación de Cuenta Cuot</b><br>El primer paso es seleccionar una cuenta mon                                                                                                    | <b>apartista</b><br>etaria como origen y destino en el m | ovimiento de inversiones.                     |
|                                                                                                    | Cuenta bancaria                                                                                                    | Moneda                                                   | Saldo                                         |
| <ul> <li>Mis Inversiones</li> </ul>                                                                                                    | Cuenta #1467523                                                                                                    | Pesos                                                    | \$50.000                                      |
| 2 Explorador de Fondos<br>1 Reportes                                                                                                    | Cuenta #1467524                                                                                                    | Pesos                                                    | \$12.279.146,57                               |
| Portfolio Recomendado                                                                                                    |                                                                                                    |                                                          |                                               |
| Operaciones                                                                                                    | Términos y condiciones                                                                                                    | ando haber leido y acontado los <b>Tórm</b>              | aines y Condiciones                           |
| ภ Autorizaciones                                                                                                    | A mar car of cashier of cashier o | and have read y deeptado to <u>rem</u>                   | Cancelar Crear cuenta                         |

Para poder continuar, el cliente necesita aceptar los Términos y Condiciones de la aplicación. Los mismos pueden ser consultados o descargados desde las palabras marcadas en rojo.

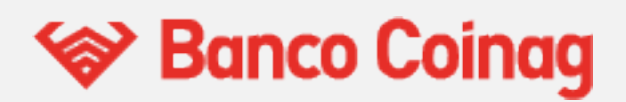

| 😵 Banco Coinag                                              |                                                                                  |                                                           | JD John Doe - Anónima S.A<br>Pl: Conservador (?) |
|-------------------------------------------------------------|----------------------------------------------------------------------------------|-----------------------------------------------------------|--------------------------------------------------|
| CUENTA SELECCIONADA                                         | <b>Creación de Cuenta Cuota</b><br>El primer paso es seleccionar una cuenta mone | <b>apartista</b><br>staria como origen y destino en el mo | ovimiento de inversiones.                        |
| MENU                                                        | Cuenta bancaria                                                                  | Moneda                                                    | Saldo                                            |
| Mis Inversiones                                             | Cuenta #1467523                                                                  | Pesos                                                     | \$50.000                                         |
| <ul><li>Q Explorador de Fondos</li><li>E Reportes</li></ul> | Cuenta #1467524     Cuenta Corriente                                             | Pesos                                                     | \$12.279.146,57                                  |
| 🗄 Portfolio Recomendado                                     |                                                                                  |                                                           |                                                  |
| <ul><li>i Operaciones</li><li>i Autorizaciones</li></ul>    | Términos y condiciones<br>Al marcar el casillero estás confirmal                 | ndo haber leido y aceptado los <mark>Térm</mark>          | inos y Condiciones.                              |
|                                                             |                                                                                  |                                                           | Cancelar Crear cuenta                            |
|                                                             |                                                                                  |                                                           |                                                  |

El último paso es simplemente dar clic en el botón de "Crear cuenta", y tras unos segundos de procesamiento, al cliente se le brinda información sobre el estado de su solicitud.

| 😵 Banco Coinag                                            |                                                                                    | John Doe - Anónima S.A<br>Pl: Conservador (?) |
|-----------------------------------------------------------|------------------------------------------------------------------------------------|-----------------------------------------------|
| CUENTA SELECCIONADA Creacie Dhon Doe N° 1000 Creacie      | ón de Cuenta Cuotapartista                                                         | <sup>a</sup> miento de inversiones.           |
| MENU Cue                                                  | Alta de cuenta cuotapartista ×<br>Pendiente de confirmación                        | Saldo                                         |
| Mis Inversiones                                           | Se generó una solicitud de alta de cuenta cuotapartista                            | \$50.000                                      |
| Cur     Explorador de Fondos     Reportes     Cur     Cur | Todos los firmantes de la cuenta monetaria<br>seleccionada deben autorizar el alta | \$12.279.146,57                               |
| 🛱 Portfolio Recomendado                                   |                                                                                    |                                               |
| E Operaciones                                             | Aceptar                                                                            | <u>os y Condiciones.</u>                      |
| M Autorizaciones                                          |                                                                                    | Cancelar Crear cuenta                         |
|                                                           |                                                                                    |                                               |
|                                                           |                                                                                    |                                               |

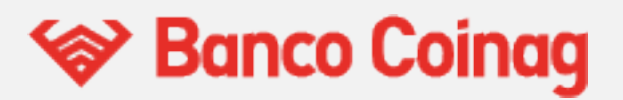

En ese caso, si se retorna a la página de inicio, el llamado a la acción de la sección de apertura cambia, se menciona que está pendiente y el botón pasa a tener la referencia de "Operar". En caso de que el usuario sea firmante de la cuenta, verá una notificación en el menú de **Autorizaciones**.

| 😵 Banco Coinag                     |                                                                                                    | John Doe - Anónima S.A<br>Pl: Conservador 📀 😫                                                                     |
|------------------------------------|----------------------------------------------------------------------------------------------------|----------------------------------------------------------------------------------------------------|
| Hola John!                         | Crea tu cuenta                                                                                           |                                                                                                    |
| MENU                               | Completá los siguientes pasos para comenzar a operar                                                     |                                                                                                    |
| 🗠 Mis Inversiones                  | Ø                                                                                                    | -0 -0                                                                                                    |
| Q Explorador de Fondos             | -                                                                                                    |                                                                                                    |
| Portfolio Recomendado              | Perfil de inversor obtenido!                                                                             | Cuenta cuotapartista pendiente                                                                                    |
| I Operaciones<br>Autorizaciones (1 | Puede volver a responder las preguntas para<br>perfilarte con otra categoria de inversión.<br>Reperfilar | Tenes una cuenta cuotapartista pendiente, todos<br>los firmantes habilitados deben autorizar el alta<br>Autorizar |
|                                    |                                                                                                    |                                                                                                    |
|                                    |                                                                                                    |                                                                                                    |
|                                    |                                                                                                    |                                                                                                    |
|                                    |                                                                                                    |                                                                                                    |

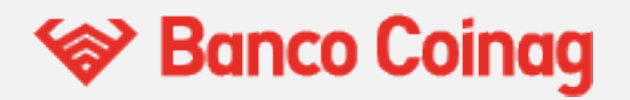

## Autorizaciones para la Apertura de Cuenta de Persona Jurídica

Tras terminar la solicitud de apertura de cuenta, se crean las aprobaciones necesarias para finalizar el proceso. Las aprobaciones son brindadas a todos los firmantes de la cuenta monetaria seleccionada, y pueden verlo a través de la notificación en el menú de **Autorizaciones**. La aprobación de la apertura se encuentra bajo el apartado de "Cuenta Cuotapartista pendiente de Confirmación". Allí se indica:

- La fecha de la solicitud,
- El tipo de solicitud,
- El estado de la solicitud, que puede ser:
  - Pendiente de Autorización,
  - Firmado,
  - Expirado.

Para autorizarlo, es necesario hacer clic en el ícono de firma de la operación.ar

| 😵 Banco Coinag         |                                                 |                |                     |                           | John Doe - Anónima S.A<br>Pl: Conservador ③ |  |  |  |
|------------------------|-------------------------------------------------|----------------|---------------------|---------------------------|---------------------------------------------|--|--|--|
| Hola John!             | Autorizacione                                   | es             |                     |                           |                                             |  |  |  |
| MENU                   | Solicitudes pendientes d                        | e Aprobación   |                     |                           |                                             |  |  |  |
| 🗉 Resumen de Cuenta    | Apertura de Cuenta                              | L.             |                     |                           |                                             |  |  |  |
| 🗠 Mis Inversiones      | Fecha                                           | Tipo           |                     | Estado                    | Autorizar                                   |  |  |  |
| Q Explorador de Fondos |                                                 |                |                     |                           |                                             |  |  |  |
| Reportes               | 18/01/2022                                      | Apertura de Cu | uenta cuotapartista | Pendiente de Autorización | Ø                                           |  |  |  |
| Portfolio Recomendado  | <i>4</i> .                                      |                |                     |                           |                                             |  |  |  |
| I≡ Operaciones         | Ordenes                                         |                |                     |                           |                                             |  |  |  |
| 🛃 Autorizaciones 🚺     | Fecha 🖨                                         | Тіро           | Fondo               | Estado                    | Monto Autorizar                             |  |  |  |
|                        |                                                 |                |                     |                           |                                             |  |  |  |
|                        | En este momento no tenes operaciones a aprobar. |                |                     |                           |                                             |  |  |  |
|                        |                                                 |                |                     |                           |                                             |  |  |  |
|                        |                                                 |                |                     |                           |                                             |  |  |  |
|                        |                                                 |                |                     |                           |                                             |  |  |  |
|                        |                                                 |                |                     |                           |                                             |  |  |  |

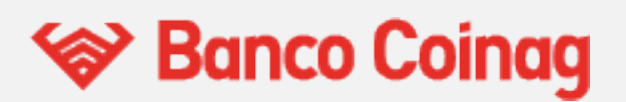

Tras hacer clic en ese botón, se abre un cuadro de diálogo para ingresar un token proveído por el Banco.

| 😵 Banco Coinag         |                    |                                                                                  |                     | John Doe - Anónima S.A<br>Pl: Conservador (?) |
|------------------------|--------------------|----------------------------------------------------------------------------------|---------------------|-----------------------------------------------|
| Hola John!             | Autorizaciones     | pación                                                                           |                     |                                               |
| MENU                   |                    |                                                                                  |                     |                                               |
|                        | Apertura de Cuenta |                                                                                  |                     |                                               |
|                        | Fecha              | Autorizar cuenta cuotapartista ×<br>¿Deseas autorizar la operación seleccionada? |                     | Autorizar                                     |
| Q Explorador de Fondos | 18/01/2022         |                                                                                  | ita da Autorización | *                                             |
|                        | 16/01/2022         | Token de Autorización                                                            | ite de Autorización | P                                             |
|                        | <u> </u>           | ·····                                                                            |                     |                                               |
| I Operaciones          | Ordenes            | Esta acción puede demorarse, por favor espere.                                   |                     |                                               |
| 🗗 Autorizaciones 🕚     | Fecha 💠            |                                                                                  | М                   | onto Autorizar                                |
|                        |                    | Cancelar Autorizar                                                               |                     |                                               |
|                        |                    |                                                                                  | aprobar.            |                                               |
|                        |                    |                                                                                  |                     |                                               |
|                        |                    |                                                                                  |                     |                                               |
|                        |                    |                                                                                  |                     |                                               |
|                        |                    |                                                                                  |                     |                                               |

Según los permisos del usuario, se le dará un mensaje de éxito o un mensaje de error en caso de que no tenga los permisos necesarios:

| 😵 Banco Coinag                                                                                                    |                                                                                                    | John Doe - Anónima S.A<br>Pl: Conservador (?) |
|----------------------------------------------------------------------------------------------------|----------------------------------------------------------------------------------------------------|-----------------------------------------------|
| Hola John!                                                                                                    | Autorizaciones<br>Solicitudes pendientes de Aprobación                                                                                                    |                                               |
| <ul> <li>Resumen de Cuenta</li> <li>Mis Inversiones</li> <li>Explorador de Fondos</li> <li>Reportes</li> <li>Portfolio Recomendado</li> <li>Operaciones</li> <li>Autorizaciones</li> </ul> | Apertura de Cuenta   Fecha   18/01/2022   Ár   Órdenes   Fecha ‡    Cuenta cuotapartista autorizada existosamente!  Para conocer el estado de su operacion por favor ingrese a la sección de operaciones.     Volver    En este momento no tenes operaciones a aprobar. | rorización De Autorizar                       |
|                                                                                                    |                                                                                                    |                                               |

Este paso debe repetirse según el esquema de permisos que tenga el cliente en el banco. Según el caso serán necesarias 1,2, ó N firmas.

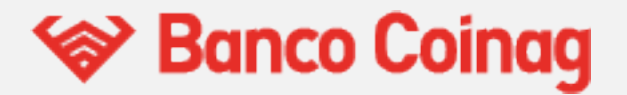

Finalmente, al terminar, el cliente puede acceder a todos los puntos del menú para operar. Si accede por última vez al menú inicial, el mismo le avisa al cliente que su cuenta ha sido creada y el llamado a la acción pasa a llamarse "Operar" en el botón.

| 😵 Banco Coinag                                                                                           |                                                                                                    | John Doe - Anónima S.A<br>Pl: Conservador ③                                                                                |
|----------------------------------------------------------------------------------------------------|----------------------------------------------------------------------------------------------------|----------------------------------------------------------------------------------------------------|
| CUENTA SELECCIONADA<br>☐ Jhon Doe<br>№ 1000                                                              | <b>Crea tu cuenta</b><br>Completá los siguientes pasos para comenzar a operar                                                            |                                                                                                    |
| MENU Resumen de Cuenta Mis Inversiones Q Explorador de Fondos                                            | 0                                                                                                    | • •                                                                                                    |
| <ul> <li>Reportes</li> <li>Portfolio Recomendado</li> <li>Operaciones</li> <li>Autorizaciones</li> </ul> | Perfil de inversor obtenido!<br>Puede volver a responder las preguntas para<br>perfilarte con otra categoria de inversión.<br>Reperfilar | Cuenta cuotapartista creada!<br>Ya podes operar, explorar los fondos de disponibles y<br>controlar tu cartera de inversión |
|                                                                                                    |                                                                                                    |                                                                                                    |

Adicionalmente, tras terminar el proceso, se le informa al cliente a través de un comprobante al mail informando que su cuenta se encuentra abierta.

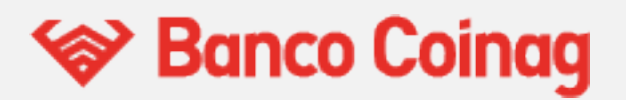

### Nuevas cuentas secundarias

Por último, desde el selector de Cuentas, se pueden crear nuevas cuentas cuotapartistas hasta alcanzar un máximo de X cuentas *-según definición-* para Personas Jurídicas, y tantas cuentas como cuentas monetarias en pesos disponibles tenga la persona física.

| 🔊 Banco Coinag                                                                                                    |                                                                                  |            |             |                                  |            | John Doe - A<br>PI: Conserva | Anónima S./<br>dor ⑦ |
|----------------------------------------------------------------------------------------------------|----------------------------------------------------------------------------------|------------|-------------|----------------------------------|------------|------------------------------|----------------------|
| INTA SELECCIONADA                                                                                                    |                                                                                  |            |             |                                  |            |                              |                      |
| Eanco Coinag UENTA SELECCIONADA Jhon Doe cuentas thon Doe * 1000 Crear Nueva Cuenta Reportes Portfolio Recomendado Operaciones Autorizaciones Autorizaciones | Total de Cartera<br>En pesos, al 13 de enero de 2023                             | Últimas (  | Operacio    | ones                             |            | Ver                          | Todas                |
| CUENTAS                                                                                                    | \$20,000,50                                                                      | Fecha      | Tipo        | Fondo                            | Estado     | Monto                        | *                    |
| on Doe                                                                                                    | \$20.000,50                                                                      | 07/02/2022 | Rescate     | Galileo Ahorro                   | En curso   | \$135.000,00                 | 0                    |
|                                                                                                    | \$16.000,50 ARS<br>\$27,50 USD                                                   | 18/01/2022 | Rescate     | Galileo Ahorro                   | En curso   | \$135.000,00                 | 0                    |
| 1000                                                                                                    | \$1 USD = 140 ARS                                                                | 18/01/2022 | Suscripción | Gainvest Crecimiento<br>Variable | Completa   | \$135.000,00                 | 0                    |
| Crear Nueva Cuenta                                                                                                    | * Puede haber operaciones en curso que aún no se<br>vean reflejadas en el saldo. |            |             | Gainvest Crecimiento             |            |                              | +                    |
| Reportes                                                                                                    |                                                                                  |            |             |                                  |            |                              |                      |
| Portfolio Recomendado                                                                                                    |                                                                                  |            |             |                                  |            |                              |                      |
| Operaciones                                                                                                    | Distribución de Cartera<br>Según tipo de fondo                                   |            |             |                                  |            |                              |                      |
| Autorizaciones                                                                                                    |                                                                                  | Fond       | 0           |                                  | % del Tota | al N                         | /lonto               |
|                                                                                                    |                                                                                  | • 0        | ALILEO - G  | Galileo Pesos - Clas             | 99,999     | % \$20.0                     | 00,00                |
|                                                                                                    |                                                                                  | • 1        | NTL - Gainv | est Pesos - Clase                | 99,999     | \$20.0                       | 00,00                |
|                                                                                                    |                                                                                  | • N        | 1EGAINVEI   | R - Megainver Ren                | 199,999    | % \$40.0                     | 00,00                |
|                                                                                                    |                                                                                  | • 0        | OHEN - Co   | ohen Renta Fija Pl               | 159,249    | % US\$2                      | 27,50                |
|                                                                                                    |                                                                                  | • A        | DCAP - Ad   | cap Renta Fija Arg               | 999,979    | % \$200.0                    | 00,00                |
|                                                                                                    |                                                                                  | • 1        | VTL - Gainv | rest Crecimiento V               | 99 99      | \$20.0                       | 00.00                |

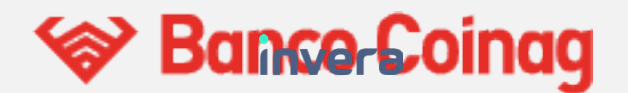

# **Resumen de Cuenta**

Esta es la pantalla principal de la plataforma cuando la cuenta se encuentra operativa. En la misma se muestra el total de la cartera, el monto en pesos, el monto en dólares, el tipo de cambio y la sumatoria de ambos valores en moneda local.

Se muestra un resumen de las últimas cinco operaciones y un acceso directo al menú de operaciones. En el resumen se pueden ver los mismos datos del punto de menú correspondiente:

- Fecha,
- Tipo de operación,
- Fondo,
- Estado,
- Monto.

| 🔗 Banco Coinag        |                                                                                  |            |              |                         |          | John Doe<br>Pl: Conserva | ador ( |
|-----------------------|----------------------------------------------------------------------------------|------------|--------------|-------------------------|----------|--------------------------|--------|
| ENTA SELECCIONADA     |                                                                                  |            |              |                         |          |                          |        |
| Jhon Doe v            | Total de Cartera<br>En pesos, al 10 de enero de 2023                             | Últimas (  | Operacio     | ones                    |          | Ver                      | Toda   |
|                       | \$20,000,50                                                                      | Fecha      | Tipo         | Fondo                   | Estado   | Monto                    |        |
|                       | φ20.000,50 🔿                                                                     | 07/02/2022 | Rescate      | Galileo Ahorro          | En curso | \$135.000,00             | 0      |
| Resumen de Cuenta     | \$16.000,50 ARS<br>\$27,50 USD                                                   | 18/01/2022 | Rescate      | Galileo Ahorro          | En curso | \$135.000,00             | 0      |
| Mis Inversiones       | \$1 USD = 140 ARS                                                                | 18/01/2022 | Suscripción  | Gainvest<br>Crecimiento | Completa | \$135.000,00             | 0      |
| Explorador de Fondos  | * Puede haber operaciones en curso que aún<br>no se vean reflejadas en el saldo. |            |              | Variable                |          |                          |        |
| Reportes              |                                                                                  |            |              |                         |          |                          |        |
| Portfolio Recomendado |                                                                                  |            |              |                         |          |                          |        |
| Ahorro Programado     | Distribución de Cartera<br>Según tipo de fondo                                   |            |              |                         |          |                          |        |
| Operaciones           |                                                                                  | Fondo      | D            |                         | % del T  | otal N                   | lonto  |
| ,                     |                                                                                  | • G.       | ALILEO - Ga  | alileo Pesos            | 99,9     | 9% <b>\$20.0</b>         | 00,00  |
|                       |                                                                                  | • IN       | ITL - Gainve | est Pesos - Cl          | 99,9     | 99% \$20.0               | 00,00  |
|                       |                                                                                  | • M        | EGAINVER     | - Megainver             | 199,9    | 99% \$40.0               | 00,00  |
|                       |                                                                                  | • C        | OHEN - Coł   | nen Renta Fij           | 159,2    | 24% <b>US\$2</b>         | 27,50  |

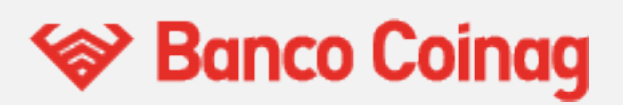

Y por último, se muestra la distribución de la cartera con un gráfico de dona. Los colores indican los tipos de fondos, y se indica la participación de cada fondo en monto y porcentaje.

- Verde: Mercado de dinero,
- Azul: Renta fija,
- Naranja: Renta variable,
- Rojo: Retorno total.

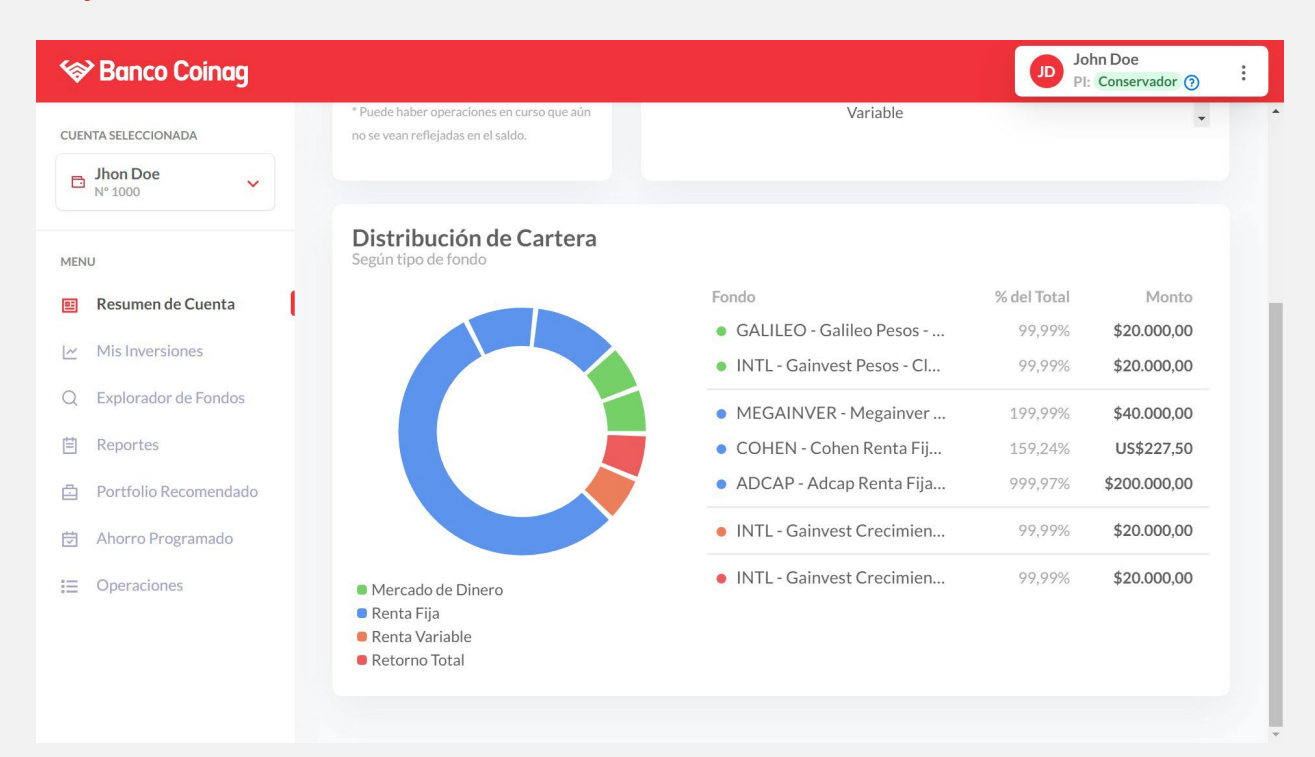

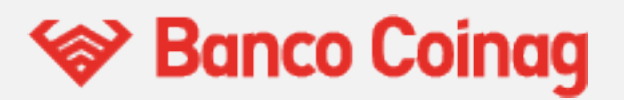